## Le Mode Examen CASIO

Conformément au Bulletin Officiel\*, les élèves devront utiliser uniquement des calculatrices graphiques équipées du **Mode Examen** durant les épreuves du secondaire\*\*, à compter de la session 2018. Cette nouvelle fonctionnalité restreint l'accès à la mémoire utilisateur dès sa mise en route. **Elle empêche ainsi les élèves d'accéder aux programmes enregistrés** sur leur calculatrice avant l'épreuve, **sans pour autant les effacer puisqu'ils sont de nouveau accessibles dès la sortie du Mode Examen**.

Vidéos Mode Examen disponibles sur la chaîne You Tube CASIO Éducation

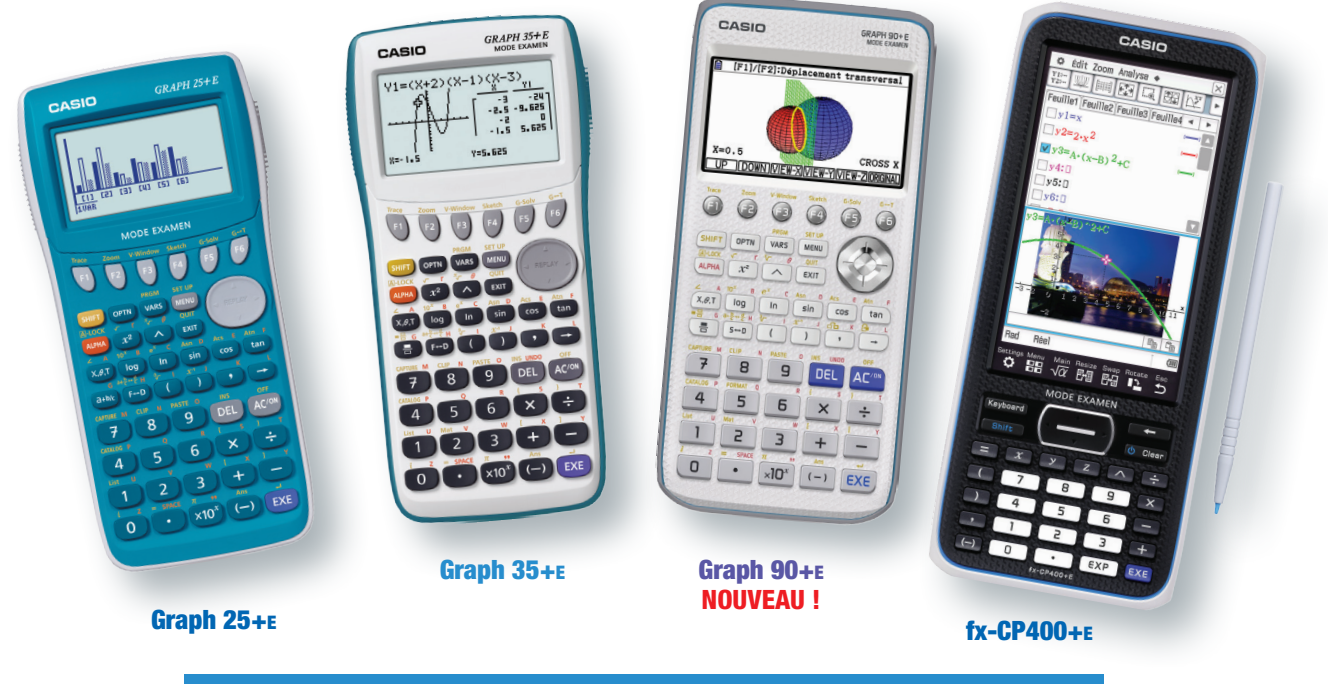

Toutes les calculatrices graphiques CASIO sont désormais équipées du Mode Examen !

## Mise en route du Mode Examen CASIO

Méthode 1 : en pressant une séquence de touches Pour les Graph 25+E, Graph 35+E et Graph 90+E

| $\sim$ |                                  |  |
|--------|----------------------------------|--|
| jû.ok  |                                  |  |
|        | 000000                           |  |
|        | 60000<br>60000<br>60000<br>60000 |  |
|        |                                  |  |

- 1. Calculatrice éteinte, presser simultanément la séquence de touches suivante : Cos + 7 + ACON
- 2. La calculatrice s'allume et vous demande de confirmer l'accès au Mode Examen. Suivre les instructions qui s'affichent à l'écran : presser F1 (Oui), F2 (Oui) pour continuer puis EXIT.

### Pour la fx-CP400+E

- 1. Calculatrice éteinte, presser simultanément la séquence de touches suivante : Y + Z + CLEAR Suivez les étapes de confirmation à l'écran de la calculatrice.
- 2. La calculatrice redémarre et se met en Mode Examen.

## Méthode 2 : via l'écran de la calculatrice Pour la fx-CP400+E

1. Calculatrice allumée, choisir l'application **Communication** en page 2 du menu. Cliquer ensuite sur **Examen** puis **Accéder au Mode Examen**. Suivez les étapes de confirmation à l'écran.

#### Lorsque la calculatrice se met en Mode Examen :

- La LED située en haut de la calculatrice clignote toutes les 2 secondes.
- L'élève ne peut plus accéder à la mémoire de la calculatrice y compris aux programmes enregistrés avant l'examen.

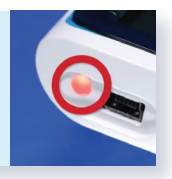

# Le Mode Examen CASIO

## Sortie du Mode Examen CASIO

Méthode 1 : Connexion calculatrice/calculatrice via câble 3 broches Pour les Graph 25+E, Graph 35+E et Graph 90+E

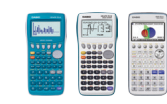

- 1. Connecter la calculatrice graphique en Mode Examen avec une autre calculatrice graphique non formelle qui n'est pas en Mode Examen.
- S'assurer que les deux calculatrices communiquent via le câble 3 broches. Pour cela, dans l'application Link (ou Lien) et sur les deux calculatrices, presser F4 (CABL) et choisir F2 (câble 3 broches).
- 3. Sur la calculatrice qui n'est pas en Mode Examen, dans l'application Link (ou Lien), presser F3 (EXAM) puis F1 (Déverrouiller Mode Examen). Presser F1 (Oui) pour confirmer.
- 4. La calculatrice qui était en Mode Examen affiche un message de confirmation, presser **EXIT**. Après une seconde, elle se rallume sans Mode Examen. L'élève accède de nouveau à la mémoire y compris aux programmes enregistrés avant l'examen.

## Pour la fx-CP400+E

- 1. Avec un câble 3 broches, connecter la calculatrice graphique fx-CP400+E en Mode Examen avec une autre calculatrice graphique fx-CP400+E qui n'est pas en Mode Examen.
- S'assurer que les deux calculatrices communiquent via le câble 3 broches. Pour cela, dans l'application
  Communication en page 2 du menu, cliquer sur Paramétrage puis Ouvrir Menu Config et choisir le type de câble : Câble à 3 broches.
- **3.** Sur la calculatrice qui n'est pas en Mode Examen, toujours dans l'application **Communication**, cliquer sur **Examen** puis **Déverrouiller Mode Examen**. Cliquer sur **OK** pour confirmer.
- 4. La calculatrice qui était en Mode Examen affiche le message « La calculatrice n'est plus en Mode Examen », et se rallume sans Mode Examen. L'élève peut de nouveau accéder à la mémoire y compris aux programmes enregistrés avant l'examen.

À noter : La sortie du Mode Examen est aussi possible avec un simple transfert de données vers la calculatrice en Mode Examen :

- Entre calculatrices graphiques formelles équipées ou non du Mode Examen (fx-CP400 ou fx-CP400+E).
- Entre calculatrices graphiques non formelles équipées ou non du Mode Examen (vous reporter à la ressource « Sauvegarde et transfert de programmes » sur le site www.casio-education.fr, rubrique « Ressources Pédagogiques »).

## Méthode 2 : connexion calculatrice/ordinateur via câble USB

## Pour la Graph 35+E via logiciel FA-124USB

Si vous ne possédez pas le logiciel FA-124USB, vous pouvez le télécharger sur le site <u>www.casio-education.fr</u>, rubrique « Produits/Accessoires ».

- 1. Connecter la calculatrice à l'ordinateur avec le câble USB. Un message s'affiche, presser F1 (TransfDon).
- 2. Sur l'ordinateur, lancer le logiciel CASIO FA-124USB. Cliquer sur l'icône Connect.
- 3. La calculatrice qui était en Mode Examen affiche le message « Quitter le Mode Examen. Redémarrer et restaurer mémo », presser EXIT. Après une seconde, elle se rallume sans Mode Examen. L'élève accède de nouveau à la mémoire y compris aux programmes enregistrés avant l'examen.

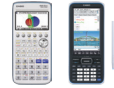

### Pour les Graph 90+E et fx-CP400+E via câble USB uniquement

- Avec un câble USB, connecter la calculatrice en Mode Examen à l'ordinateur. La calculatrice vous propose alors de sélectionner le mode de connexion : choisir Clé USB.
- Sur l'écran de l'ordinateur, ouvrir le Disque Amovible correspondant à la calculatrice et copier-coller un fichier dans le dossier.
- 3. Débrancher le câble de la calculatrice. La calculatrice qui était en Mode Examen affiche le message « La calculatrice n'est plus en Mode Examen » et se rallume sans Mode Examen. L'élève accède de nouveau à la mémoire y compris aux programmes enregistrés avant l'examen.